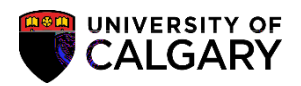

UofC Enrollment History Request groups together information contained in the Student Administration Enrollment Request Search. Use the Enrollment Request History when troubleshooting student enrollment problems.

- 1. Click the Records and Enrollment link. Records and Enrollment
- 2. Click the Enroll Students link.

link.

**UofC Enroll Request History** 

## **Enrollment Request History**

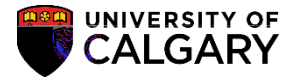

SA - Registration

6. On UofC Enroll Request History four tabs contain summary information about the student; **Enrollment Info**, **Overrides**, **Class Info** and **Additional Info**. Enrollment Info groups together the enrollment activity for the student. All information displayed was performed through their Student Centre via Self-Service. Click on the **Detail** link to view the error message.

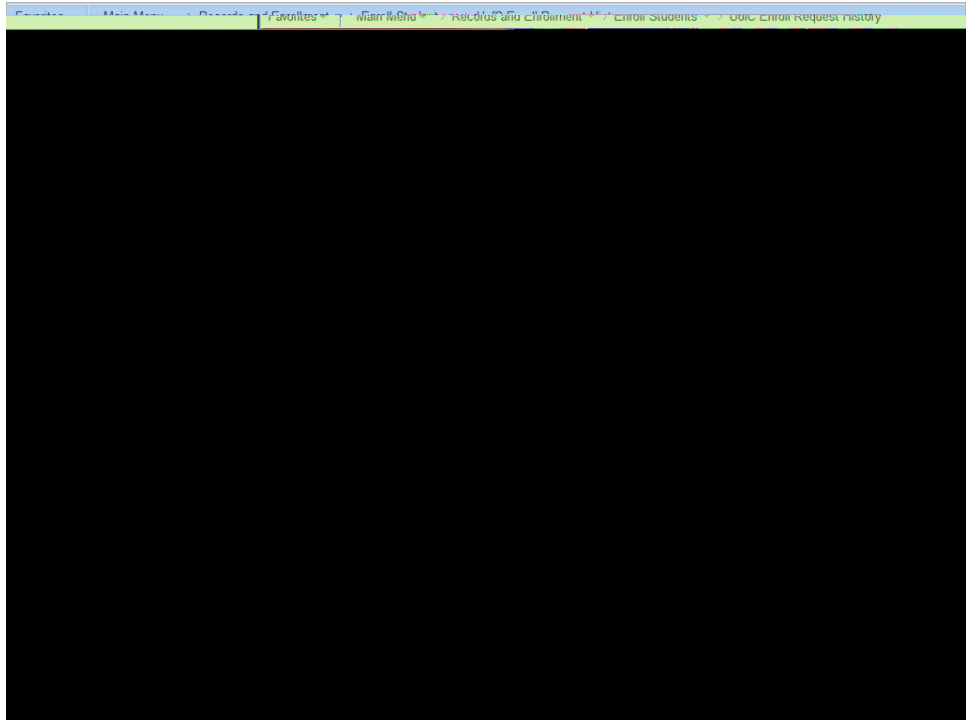

## Click the **Detail** link.

- 7.
- If there are any error messages they will display in the Description. Enrollment Request History

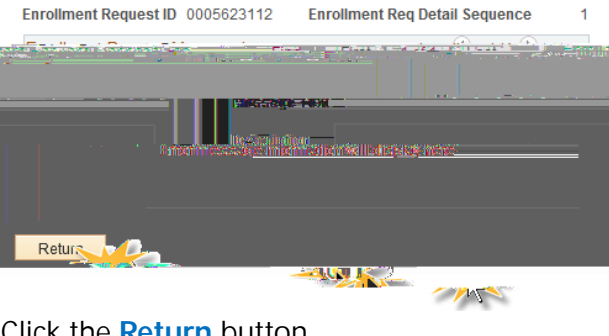

Click the **Return** button.

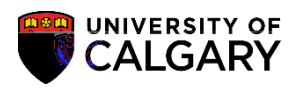

8. Click the **Overrides** tab to view the overrides grouped together and performed on